附件1:

## "智桂通"平台有关使用说明

在"智桂通"平台签订反诈承诺书和参加"教育系统防 骗测试"操作方法:

一、下载"智桂通"APP,或在支付宝 APP 中搜索进入 "智桂通"支付宝小程序。

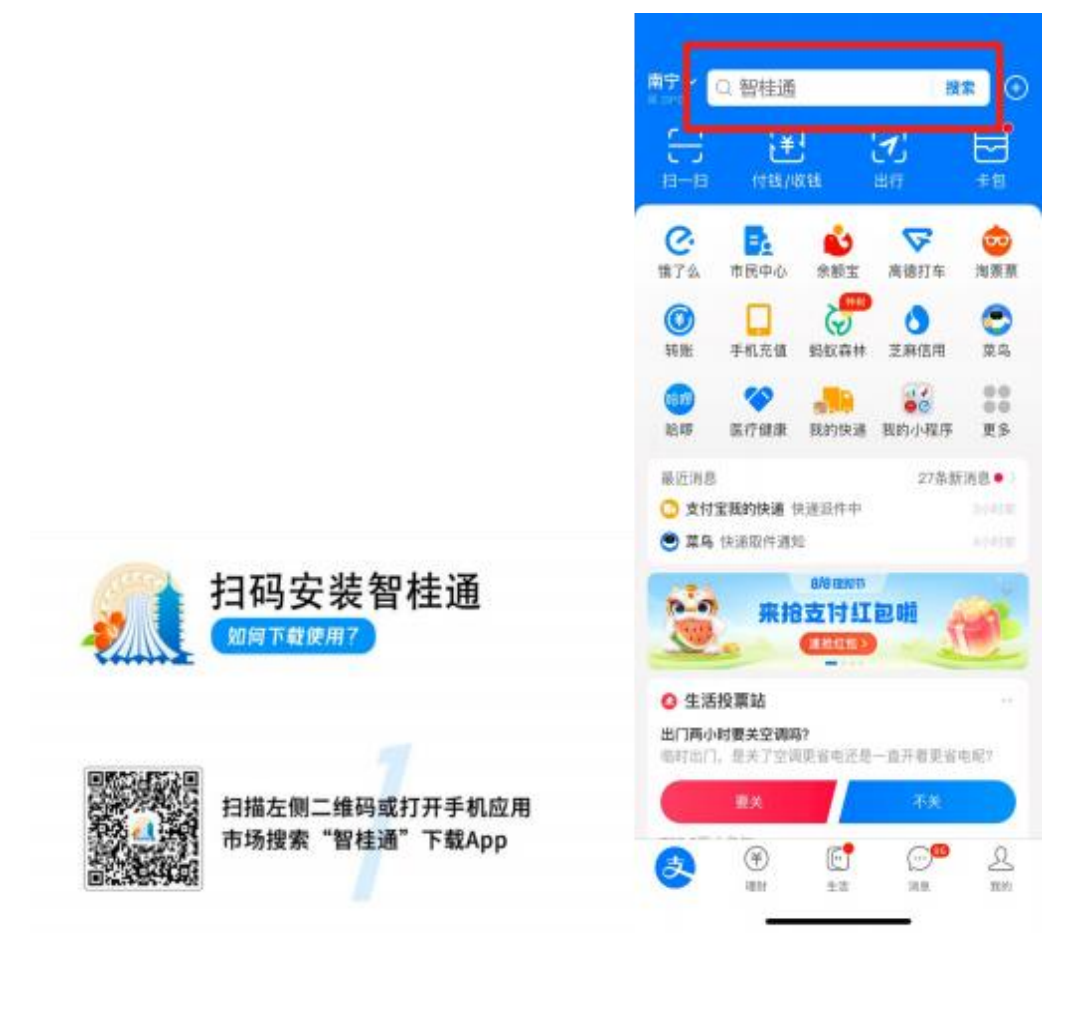

"智桂通" APP 下载方式

"智桂通"支付宝小程序进入方式

二、登录"智桂通"APP或"智桂通"支付宝小程序, 完成身份认证后,选择市民身份。

| 👕 登录        |        |                                                                                                    |                                      |
|-------------|--------|----------------------------------------------------------------------------------------------------|--------------------------------------|
| ▶ 办件进度      |        |                                                                                                    | <ul> <li>市民</li> <li>公职人(</li> </ul> |
| 7 我的收藏      |        | 新闻头条 生活繳費 桂;                                                                                                    | ₩<br>● 取务大厅                          |
| 意见反馈        | 0.     | <b>B</b> RANK <b>B</b> RANK <b>B</b> BIGA                                                                                                    |                                      |
| 隆 商务合作      |        | 1000 · 1000 · 1 | X44428 2944                          |
| <b>d</b> un |        |                                                                                                    | -ta 25                               |
| 6 检查更新      | ¥123 5 | <ul> <li>投票,量后一天!</li> </ul>                                                                                                    | 3023-00-21                           |
| 6 分享给好友     |        | • 还有3天1"兴桂杆"创新大春…                                                                                                    | 2023-08-18                           |
| 注册整度常见的     |        | 智味多村 加速<br>广西第一届"兴姓杯"数学<br>按意入口                                                                                                    | 发"带守<br>多村创新大概                       |
| 广西社族自然二十部   | 据发展局   |                                                                                                    |                                      |

注册、登录"智桂通"APP并选择市民身份

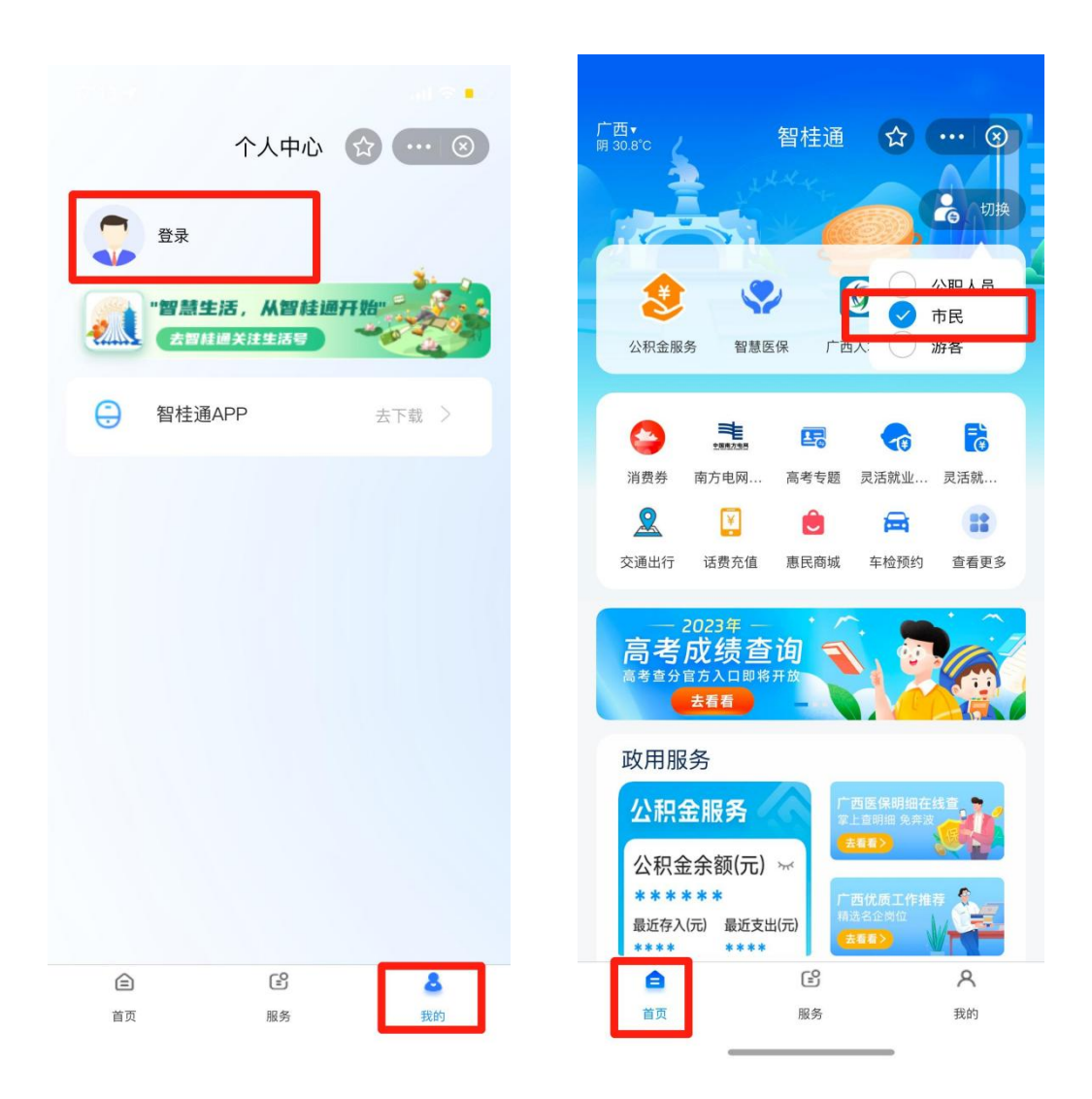

注册、登录"智桂通"支付宝小程序并选择市民身份

三、搜索进入"反诈专区",选择"反诈承诺书",完成信息录入并完成签订。

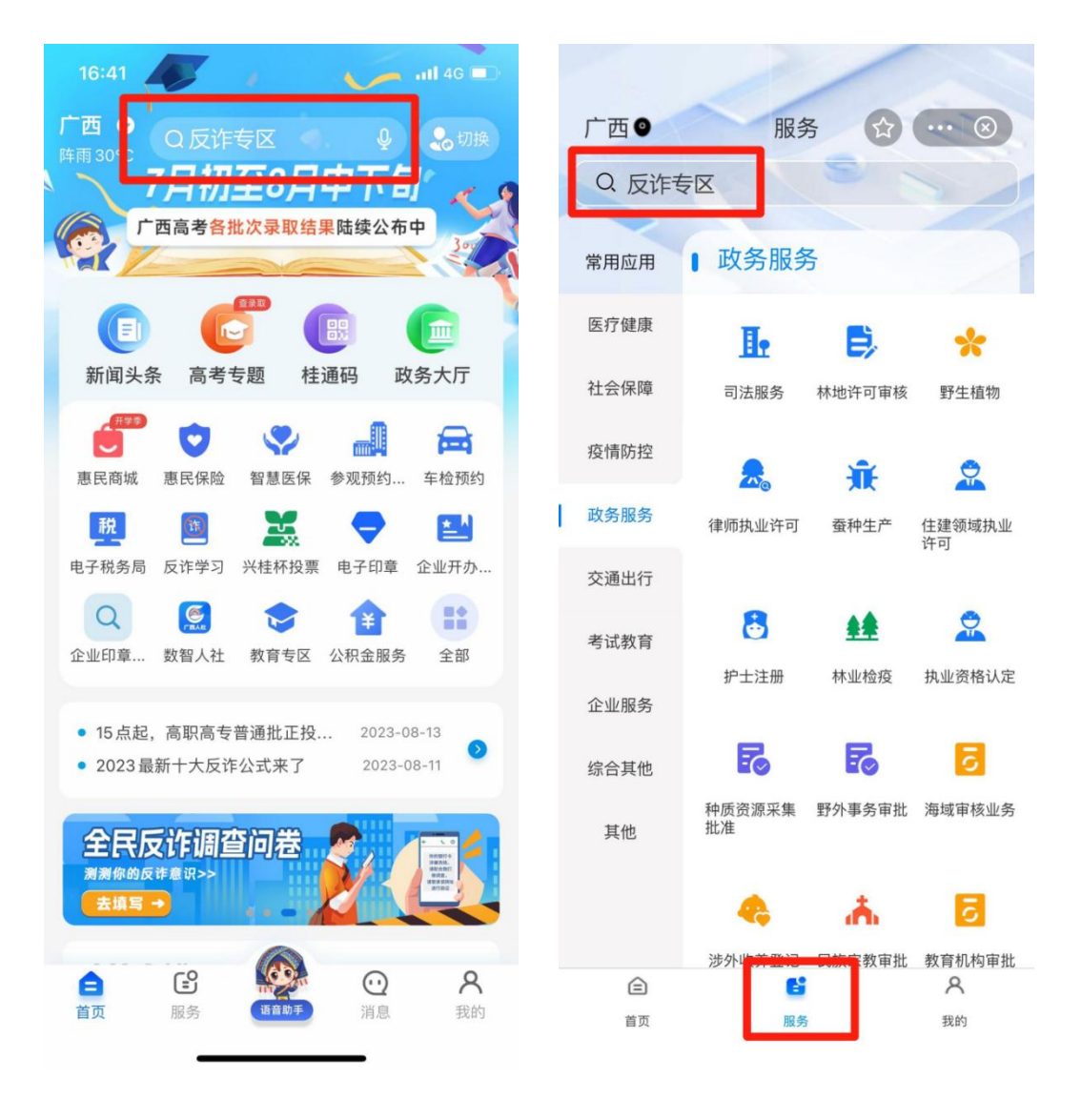

"智桂通" APP 搜索示意图

"智桂通"支付宝小程序搜索示意图

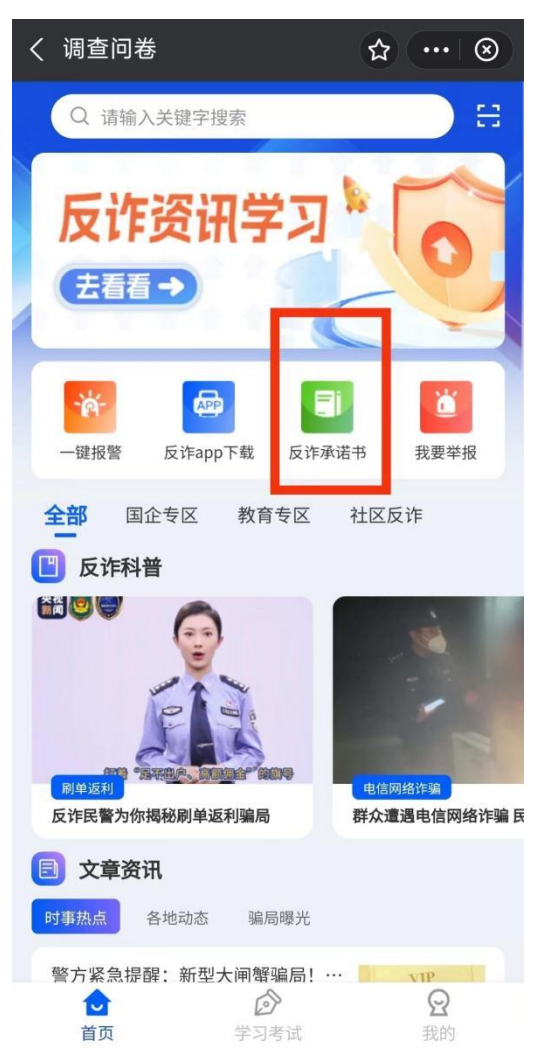

| < X  | 反诈专区   |        |
|------|--------|--------|
| 所在城市 | 桂林市    | 8      |
| 学校类型 | 大学     | 8      |
| 学校名称 | 广西师范大学 | $\vee$ |
|      | 确认     |        |

选择"反诈承诺书"

完成信息录入并签订承诺书

四、点击进入"学习考试",完成信息录入即可开始"教育系统防骗测试"。

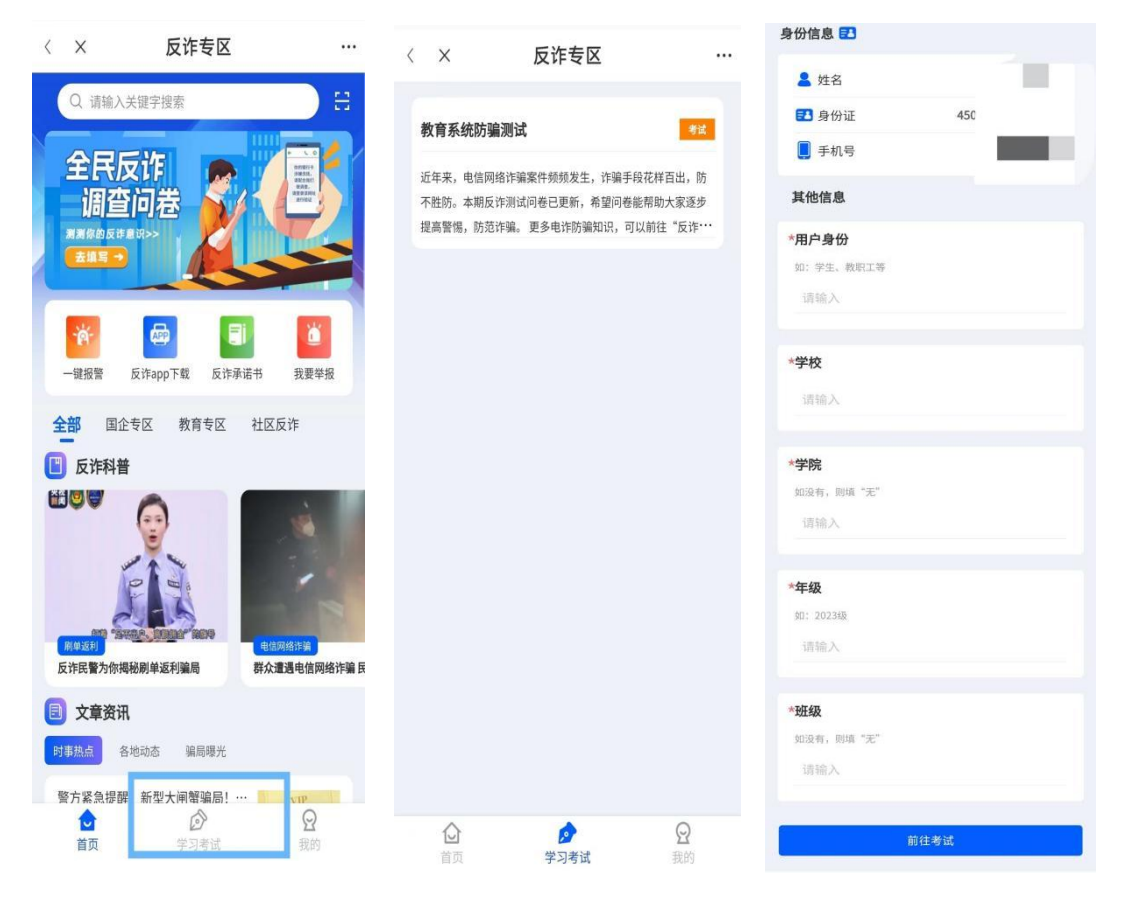

"智桂通"APP、支付宝小程序学习考试及信息录入界面